## dpa•platform

## Sending – how can I pass on items to other Users?

You can forward a list of search results or a news item/ a picture or a graphic by using the *Forward* button in the results list or by pressing *As E-Mail* in the detailed view of a particular document.

Before you select a list of search results or a detailed view of a document from the search list you must choose the item by entering a tick in the appropriate box alongside. You can then decide whether to send the entire results list as an E-Mail or the detailed view of the story as an E-Mail by clicking *Full Text as E-Mail*.

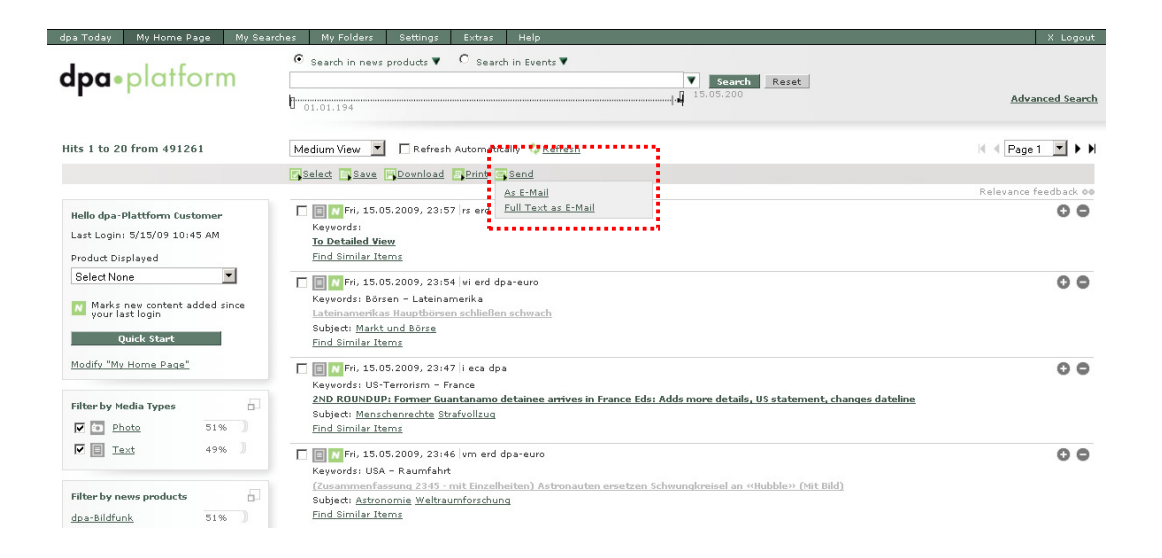

Alternatively you can call up the detailed view of a news item/ an image/ a graphic first and send it from there using the As E-Mail button.

| dpa Today My Home Page My S                                                                 | earches My Folders Settings Extras Help                                                                                                    | X Logout                                                                                                    |
|---------------------------------------------------------------------------------------------|----------------------------------------------------------------------------------------------------|----------------------------------------------------------------------------------------------------|
| <b>dpa</b> •platform                                                                        | © Search in nevs products     ▼     C Search in Events     ▼     Search Reset     15.05.200                                                                                                    | <u>Advanced Search</u>                                                                                                    |
| Detailed View                                                                               | Standard View 💌                                                                                                    | 🖌 🖣 3 of 491261 🕨 🕅                                                                                                    |
| C To Result List People Barack Obama George W. Bush Nicolas Sarkozy Organizations Locations | Saxe       Download       Print         Fri, 15.05.2009, 23:47       As E-Mail         Print 15.05.2009, 23:47       As E-Mail         Particle Statement, changes dataline       Statement, changes dataline         Pari/Washington (dps) - A Guantanamo detainee arrives in France Eds: Adds more details, US statement, changes dataline         Pari/Washington (dps) - A Guantanamo detainee who von a landmark case against the Bush administration has anrived in france to join his wife and two daughters and begin a new life, the French foreign ministry said late Friday.         Lakhdar Bournediene, a 43-year-old Algerian, was flown from the naval installation on Cuba and released in France after the French government agreed earlier this month to accept him. French President <i>Nicolas Sarkosy</i> had pledged to take in at least one Guantanamo prisoner to help US President <i>Barsek Obama</i> dose the controversial resuld, "france reviews any individual request on a case-by-case basis in the light of its legal and security implications and the existence of a connection with our country."         "It is in this framework that France decided to take in Lakhdar Bournediene, who expressed the willingness to come to a reside," he said. | Text Information<br>Kayvords: US-Terrorism France<br>Producti eca<br>Section: i<br>Priority: 3<br>Envelope Number: 203<br>Word Count: 396<br>Sign-Off Line: dpamm sm av ff<br>Copyright: dpa |
|                                                                                             | Boumediene was the second detainee transferred to another country since Obama pledged to shutter the Guantanamo<br>Matthew Oisen, who is heading Obama's task force to dose Guantanamo, thanked France for taking Boumediene.<br>As we continue to make progress with our review of detainees, the assistance of our international allies is critical to the<br>Guantanamo Bay," Olera sidin a statement released by the Justice Department.<br>Boumediene won a key case in the US Supreme Court in June. The high court ruled against then-president <i>George W Bio</i>                                                                                                    | camp. The first was to Britain in February.<br>dosure of the detention facility at<br>sh, concluding that Guantanamo detainees                                                               |

Platform-Service Telefon: +49 40 4113-32179 E-Mail: platform@dpa.com FAQ: Sending – how can I pass on items to other Users? 08.06.09 • Version: 1.7 Author: Jantje Bruns/Martin Bensley